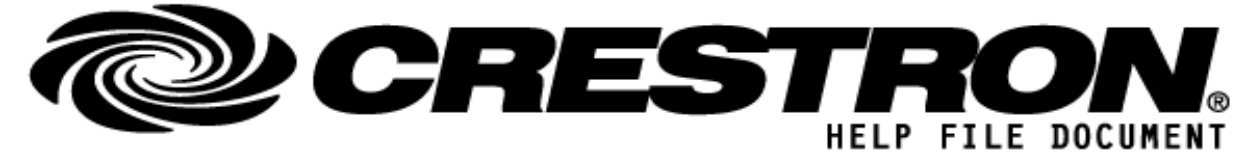

# Manufacturer: Clary Icon Model: OneScreen T4 Device Type: Interactive Display

| CONTACT SUPPORT: (pl | lease fill out carefully)               |
|----------------------|-----------------------------------------|
| COMPANY NAME:        | Clary Icon                              |
| SUPPORT CONTACT:     | Farhan Hassan Qazi                      |
| EMAIL ADDRESS:       | gazi@claryicon.com                      |
| PHONE:               | 858-633-8848                            |
| ADDRESS:             | 8170 Miramar Road, San Diego, CA, 92126 |
| NOTES:               | -                                       |

| GENERAL INFORMATION         |                                                                                                    |  |  |  |
|-----------------------------|----------------------------------------------------------------------------------------------------|--|--|--|
| SIMPLWINDOWS NAME:          | (Name used for program, please keep uniform)                                                                                                    |  |  |  |
| CATEGORY:                   | TV/Video Projector                                                                                                    |  |  |  |
| VERSION:                    | 1.0                                                                                                    |  |  |  |
| SUMMARY:                    | The module provides control for the OneScreen T4 Displays via RS 232.                                                                                                    |  |  |  |
| GENERAL NOTES:              | This module provides control for the Clary Icon OneScreen Display. This module was<br>tested with OneScreen T4. This module should also work on the following models:<br>• OneScreen H4 Series<br>• OneScreen T4 Series<br>• OneScreen D4 Series<br>• OneScreen C4 Series |  |  |  |
| CRESTRON HARDWARE REQUIRED: | QM-RMCRX-BA with serial port, 2-Series Processor with serial port                                                                                                    |  |  |  |
| SETUP OF CRESTRON HARDWARE: | RS232<br>Baud: 38400<br>Parity: None<br>Data Bits: 8<br>Stop Bits: 1                                                                                                    |  |  |  |
| VENDOR FIRMWARE:            | Unknown                                                                                                    |  |  |  |

©2013 Crestron Electronics, Inc. 15 Volvo Drive · Rockleigh, NJ 07647 800.237.2041 / 201.767.3400

### http://application.market.com

For more information please contact our Crestron Application Market team at applicationmarket@crestron.com. The information contained on this document is privileged and confidential and for use by Crestron Authorized Dealers, CSP Members, A+ Partners and Certified Integrated Partners only. Specifications subject to change without notice.

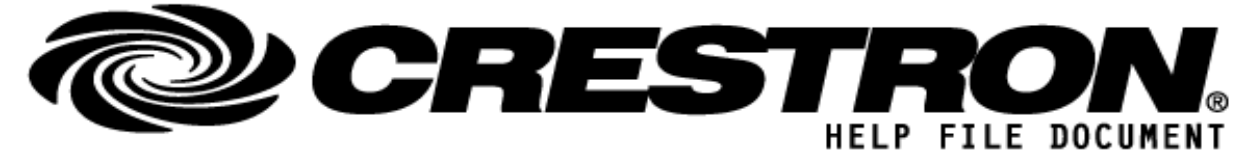

## Manufacturer: Clary Icon Model: OneScreen T4 Device Type: Interactive Display

| VENDOR SETUP:  | None required         |
|----------------|-----------------------|
| CABLE DIAGRAM: | RS 232 Straight Cable |

| CONTROL: (*examples below) |          |                                                                                    |  |  |
|----------------------------|----------|------------------------------------------------------------------------------------|--|--|
| <u>Power On</u>            | <u>D</u> | Pulse to turn power on. (Please check general notes if this command does not work) |  |  |
| Power Off                  | <u>D</u> | Pulse to turn power off.                                                           |  |  |
| Mute On/Off                | <u>D</u> | Pulse to turn the volume mute on/off                                               |  |  |
| Volume Increase            | <u>D</u> | Pulse to increase volume                                                           |  |  |
| Volume Decrease            | <u>D</u> | Pulse to decrease volume                                                           |  |  |
| Aspect Ratio               | <u>D</u> | Pulse to toggle Aspect ratio between 16:9, zoom, P2P and auto                      |  |  |
| <u>Sleep Timer Set</u>     | <u>D</u> | Pulse to set the sleep timer                                                       |  |  |
| Info                       | <u>D</u> | Pulse to show current source                                                       |  |  |
| Source Select HDMI 1/2/3   | <u>D</u> | Pulse to switch to HDMI Input 1/2/3                                                |  |  |
| Source Select DP           | <u>D</u> | Pulse to switch to Display Port                                                    |  |  |
| Source Select OPS          | <u>D</u> | Pulse to switch to OPS PC                                                          |  |  |
| Source Select VGA          | <u>D</u> | Pulse to switch to VGA input                                                       |  |  |
| Source Select AV           | <u>D</u> | Pulse to switch to AV                                                              |  |  |
| Source Select USB          | <u>D</u> | Pulse to switch to USB storage device                                              |  |  |
| Source Select YPbPr        | <u>D</u> | Pulse to switch to YPbPr input                                                     |  |  |
| Home                       | <u>D</u> | Pulse to go to android home page                                                   |  |  |
| Whiteboard                 | <u>D</u> | Pulse to toggle whiteboard on and off                                              |  |  |

©2013 Crestron Electronics, Inc. 15 Volvo Drive · Rockleigh, NJ 07647 800.237.2041 / 201.767.3400

#### http://application.market.com

For more information please contact our Crestron Application Market team at applicationmarket@crestron.com. The information contained on this document is privileged and confidential and for use by Crestron Authorized Dealers, CSP Members, A+ Partners and Certified Integrated Partners only. Specifications subject to change without notice.

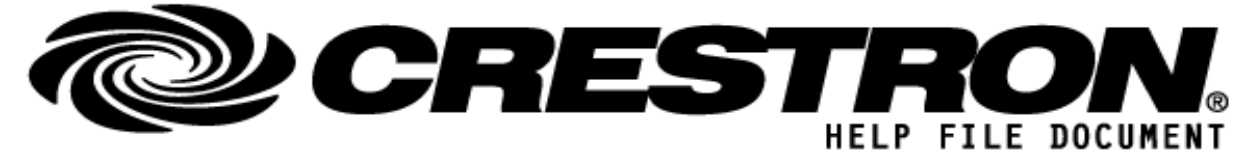

# Manufacturer: Clary Icon Model: OneScreen T4 Device Type: Interactive Display

| <u>Screenshot</u>  | <u>D</u> | Pulse to take a screenshot                    |
|--------------------|----------|-----------------------------------------------|
| Factory reset      | <u>D</u> | Pulse to conduct android factory reset        |
| Picture Mode       | <u>D</u> | Pulse to toggle picture mode                  |
| Sound Mode         | <u>D</u> | Pulse to toggle sound mode                    |
| <u>Audio Only</u>  | <u>D</u> | Pulse to turn off display and have audio only |
| Menu               | <u>D</u> | Pulse to open settings menu                   |
| Up/Down/Left/Right | <u>D</u> | Pulses to toggle up, down, left or right      |
| <u>OK</u>          | <u>D</u> | Pulse to select an option                     |
| Return             | <u>D</u> | Pulse to return to the previous menu          |
| <u>Audio Only</u>  | <u>D</u> | Pulse to turn off display and have audio only |

### TESTING: (please fill out carefully)

| OPS USED FOR TESTING:            | Pro 2: 4.003.0015<br>QMRMCRX-BA: 4.003.0015            |
|----------------------------------|--------------------------------------------------------|
| SIMPL WINDOWS USED FOR TESTING:  | 4.9.4.0                                                |
| DEVICE DB USED FOR TESTING:      | 64.07.003.00                                           |
| CRES DB USED FOR TESTING:        | 50.05.004.00                                           |
| SYMBOL LIBRARY USED FOR TESTING: | 939                                                    |
| SAMPLE PROGRAM:                  | OneScreen T4 v1.0 demo Pro 2<br>OneScreen T4 v1.0 demo |
| REVISION HISTORY:                | v1.0                                                   |

### http://application.market.com

For more information please contact our Crestron Application Market team at applicationmarket@crestron.com. The information contained on this document is privileged and confidential and for use by Crestron Authorized Dealers, CSP Members, A+ Partners and Certified Integrated Partners only. Specifications subject to change without notice.